## **CITYSHOPPARI**

## How to activate the benefits of CityShoppari app with a code

ATTENTION! The views depends on device.

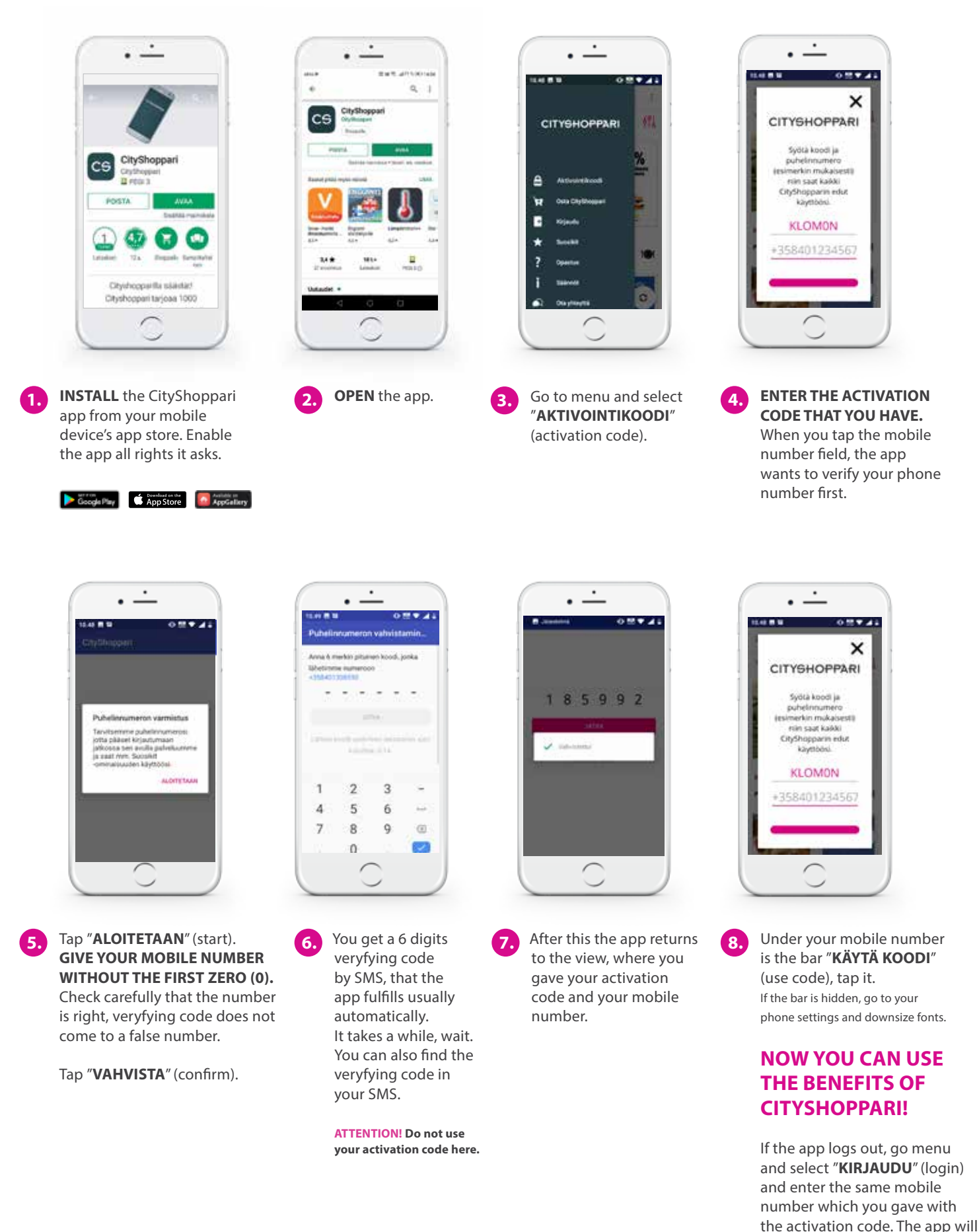

first verify your mobile number.